Aktualizacja: 12.03.2025

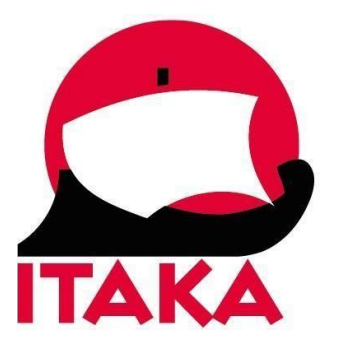

# INSTRUKCJA WYPEŁNIANIA FORMULARZA ELEKTRONICZNEGO POTWIERDZENIA PODRÓŻY (ETA) DLA PODRÓŻUJĄCYCH DO WIELKIEJ BRYTANII

W celu złożenia wniosku przez przeglądarkę internetową wejdź na stronę: <u>https://apply-for-an-</u>eta.homeoffice.gov.uk/apply/electronic-travel-authorisation/how-to-apply

Pamiętaj, aby przy wypełnianiu formularza nie używać polskich znaków.

Przed przystąpieniem do wypełniania, przygotuj swój paszport oraz dane karty płatniczej, którą zamierzasz dokonać opłaty.

1. Aby rozpocząć wniosek, wybierz Continue.

#### How to apply

1. Take or upload a photo of the passport you will use to travel to the UK.

- 2. Scan your face with your device, if it has a camera. Children aged 9 and under will not be asked to scan their face.
- 3. Take or upload a photo of yourself.
- 4. Answer some questions about yourself.
- 5. Pay for your application.

#### Continue

#### Before you apply

You will need to complete your application in one go - you cannot save your progress.

If you do not do anything for 20 minutes, the service will time out. Your answers will be deleted and you will need to start again.

By applying, you agree to the <u>Electronic Travel Authorisation (ETA) privacy</u> notice.

- 1. Take or upload a photo of the passport you will use to travel to the UK Zrób lub prześlij zdjęcie paszportu, którego będziesz używać w podróży do Wielkiej Brytanii.
- Scan your face with your device, if it has a camera. Children aged 9 and under will not be asked to scan their face – Zeskanuj twarz za pomocą urządzenia, jeśli ma ono kamerę. Dzieci w wieku 9 lat i młodsze nie będą proszone o zeskanowanie twarzy.
- *3. Take or upload a photo of yourself* Zrób sobie zdjęcie lub prześlij je na serwer.
- 4. Answer some questions about yourself Odpowiedz na kilka pytań o sobie.
- 5. Pay for your application Zapłać za swoją aplikację.

## Before you apply – Zanim złożysz wniosek:

You will need to complete your application in one go – you cannot save your progress –

Musisz wypełnić wniosek za jednym razem – nie możesz zapisać postępów.

If you do not do anything for 20 minutes, the service will time out. Your answers will be deleted and you will need to start again –

Jeśli nic nie zrobisz przez 20 minut, usługa wyłączy się. Twoje odpowiedzi zostaną usunięte i będziesz musiał zacząć od nowa.

By applying, you agree to the Electronic Travel Authorisation (ETA) privacy notice -

Składając wniosek, akceptujesz politykę prywatności dotyczącą elektronicznej autoryzacji podróży (ETA).

2. What email address do you want to use to receive your ETA decision? – Na jaki adres e-mail chcesz otrzymać decyzję o ETA?

| What email address do you want to use to receive your ETA decision?         |
|-----------------------------------------------------------------------------|
| We will send a security code to this email address to check you can use it. |
|                                                                             |
| Continue                                                                    |
| Cancel application                                                          |

Po wprowadzeniu adresu e-mail, wybierz Continue.

3. Następnie na adres mailowy przyjdzie kod składający się z 6 cyfr, który należy wprowadzić, aby przejść do następnego punktu.

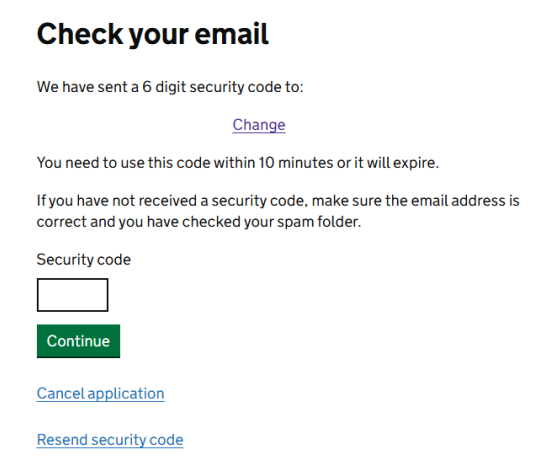

You need to use this code within 10 minutes or it will expire - Kod należy wykorzystać w ciągu 10 minut, w przeciwnym razie straci ważność.

If you have not received a security code, make sure the email address is correct and you have checked your spam folder - Jeśli nie otrzymałeś kodu bezpieczeństwa, sprawdź, czy adres e-mail jest poprawny i czy sprawdziłeś folder ze spamem.

Aby przejść do następnego, wybierz Continue.

4. Zapoznaj się z wytycznymi do udostępnienia zdjęcia z paszportu do wniosku.

### Upload or take a photo of your passport

You need to provide a photo of the passport you will use to travel to the UK. Your ETA will be linked to this passport.

#### **Photo requirements**

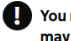

You must provide a photo of your physical passport. Your application may be rejected if you upload or take a photo of a digital passport.

The photo or scan must show:

- all 4 corners of the personal details page
- your personal details
- the photo of you
- the machine-readable zone (MRZ)

The MRZ is 2 or 3 lines of letters, symbols and numbers, at the bottom of the personal details page on your passport.

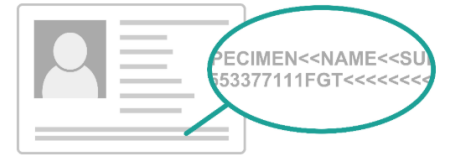

You need to provide a photo of the passport you will use to travel to the UK. Your ETA will be linked to this passport – Musisz dostarczyć zdjęcie paszportu, którego będziesz używać do podróży do Wielkiej Brytanii. Twój ETA będzie powiązany z tym paszportem.

Photo requirements – Wymagania dotyczące zdjęć.

You must provide a photo of your physical passport. Your application may be rejected if you upload or take a photo of a digital passport – Musisz dostarczyć zdjęcie swojego fizycznego paszportu. Twój wniosek może zostać odrzucony, jeśli prześlesz lub zrobisz zdjęcie cyfrowego paszportu.

The photo or scan must show – Zdjęcie lub skan musi zawierać:

- all 4 corners of the personal details page wszystkie 4 rogi strony z danymi osobowymi,
- your personal details Twoje dane osobowe,
- the photo of you Twoje zdjęcie,
- the machine-readable zone (MRZ) strefa odczytu maszynowego (MRZ),
- The MRZ is 2 or 3 lines of letters, symbols and numbers, at the bottom of the personal details page on your passport Obszar MRZ składa się z 2 lub 3 linijek liter, symboli i cyfr, znajdujących się u dołu strony z danymi osobowymi w paszporcie.

Po zapoznaniu się, kliknij w Continue.

5. Na kolejnym ekranie wyświetli się miejsce do zaaplikowania zdjęcia paszportu.

| passport                                                                                                    |
|----------------------------------------------------------------------------------------------------|
| You will be able to check if your photo meets our requirements on the next page.                                                                                                    |
| The photo must be:                                                                                                    |
| <ul> <li>unaltered by effects or filters</li> <li>original, not a screenshot or photocopy</li> <li>of a physical passport, not a digital passport</li> <li>in colour</li> <li>horizontal (landscape)</li> <li>a jpg or jpeg file</li> </ul> |
| Upload or take a photo                                                                                                    |
| Choose file No file chosen                                                                                                    |
| Continue Cancel application                                                                                                    |

Upload or take a photo of your

*You will be able to check if your photo meets our requirements on the next page* – Na następnej stronie będziesz mógł sprawdzić, czy Twoje zdjęcie spełnia nasze wymagania.

The photo must be:

- unaltered by effects or filters niezmienione przez efekty lub filtry,
- original, not a screenshot or photocopy oryginał, nie zrzut ekranu ani kserokopia,
- of a physical passport, not a digital passport paszportu fizycznego, a nie cyfrowego,
- in colour w kolorze,
- *horizontal* w poziomie,
- *a jpg or jpeg file* plik jpg lub jpeg.

Aby przejść dalej, wybierz Continue.

6. Jeżeli załączone zdjęcie się zgadza, kliknij Continue.

| Your pl                                                                        | noto meets the requirements |  |  |
|--------------------------------------------------------------------------------|-----------------------------|--|--|
| If your ETA is granted, you will need to travel to the UK using this passport. |                             |  |  |
|                                                                                |                             |  |  |
|                                                                                |                             |  |  |
|                                                                                |                             |  |  |
|                                                                                |                             |  |  |
| Continue                                                                       | Cancel application          |  |  |

7. Na następnej stronie potwierdź dane z paszportu, które samodzielnie zaciągnął system, jeżeli dane nie zgadzają się, możesz je edytować.

| Check your information                                                                                           |
|----------------------------------------------------------------------------------------------------|
| Make sure it matches the machine readable zone (MRZ) on the passport you will use to travel to the UK.           |
| The MRZ is 2 lines of letters, symbols and numbers, at the bottom of the personal details page on your passport. |
| PECIMEN< <name<<su<br>53377111FGT&lt;&lt;&lt;</name<<su<br>                                                      |
| Do not worry if your name is shortened or does not include:                                                      |
| hyphens                                                                                                    |
| apostrophes                                                                                                    |
| accents                                                                                                    |
| other special characters                                                                                         |
| Check your name matches the MRZ on your passport. It only has letters A to Z and spaces.                         |

Do not worry if your name is shortened or does not include – Nie martw się, jeśli Twoje imię jest skrócone lub nie zawiera:

## Chastowerinformation

- hyphens łączniki,
- apostrophes apostrofy,
- accents akcenty,
- other special characters inne znaki specjalne.

Check your name matches the MRZ on your passport. It only has letters A to Z and spaces – Sprawdź, czy Twoje imię zgadza się z MRZ w paszporcie. Zawiera tylko litery od A do Z i spacje.

Aby kontynuować, kliknij w Continue.

8. Udostępnij zdjęcie swojej twarzy, jeżeli masz taką możliwość zrób zdjęcie, jeżeli nie, załącz zdjęcie z urządzenia. Zdjęcie powinno nie być starsze niż 3 miesiące.

| Scan your face                                                                           |                  |
|------------------------------------------------------------------------------------------|------------------|
| Next, we will use the camera on your device to check you are                             | a real person.   |
| You can <u>skip this step</u> if you do not have a camera on this devi                   | ce.              |
| If you are applying for someone else                                                     |                  |
| If you are applying for someone else, you need to scan their fa                          | ice - not yours. |
| If they are not with you, you can <u>skip this step</u> . This will not aff application. | ect their ETA    |
| Continue Cancel application                                                              |                  |

Aby kontynuować, kliknij w Continue.

9. Zapoznaj się z wytycznymi.

## Provide a photo of yourself

We need a photo of your face to confirm your identity.

Make sure you have:

- a plain light background
- no objects or people behind you
- your head, shoulders and upper body must be visible

Make sure you have - Upewnij się, że masz:

- a plain light background gładkie jasne tło,
- no objects or people behind you za Tobą nie ma żadnych obiektów ani ludzi,

 your head, shoulders and upper body must be visible – Twoja głowa, ramiona i górna część ciała muszą być widoczne.

Aby kontynuować, kliknij w Continue.

10. Upload or take a photo of yourself – Prześlij lub zrób sobie zdjęcie.

| The photo must be:                                                                                                    |
|----------------------------------------------------------------------------------------------------|
| <ul> <li>different to the one in your passport</li> <li>recently taken (no more than 3 months old)</li> <li>vertical (portrait)</li> <li>a jpg or jpeg file</li> </ul> |
| You must not:                                                                                                    |
| <ul><li>upload a photo of another photo</li><li>use any effects or filters</li></ul>                                                                                   |
| Upload or take a photo                                                                                                    |
| Choose file No file chosen                                                                                                    |
| Continue Cancel application                                                                                                    |

Upload or take a photo of yourself

The photo must be – Zdjęcie musi być:

- different to the one in your passport inne niż w paszporcie,
- recently taken (no more than 3 months old) niedawno podjęte (nie starsze niż 3 miesiące),
- vertical (portrait) pionowe (portret),
- *a jpg or jpeg file* plik jpg lub jpeg.

You must not – Nie wolno:

- upload a photo of another photo przesyłać zdjęcia innego zdjęcia,
- use any effects or filters używać jakichkolwiek efektów lub filtrów.

Aby kontynuować, kliknij w Continue.

11. Jeżeli Twoje zdjęcie zostanie zaakceptowane wyświetli się poniższy komunikat.

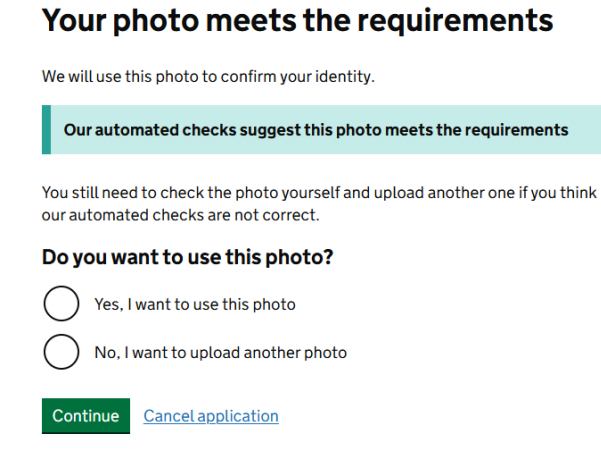

Jeżeli akceptujesz, kliknij w Continue.

- 12. Do you have a phone number? Czy posiadasz numer telefonu?
  - *Yes –* Tak *No –* Nie

Do you have a phone number? Ves No Continue Cancel application

13. Następnie podaj swoje dane adresowe.

#### Your home address

Provide the address where you live most of the time.

| Address line 1                     |      |
|------------------------------------|------|
|                                    |      |
| Address line 2 (optional)          |      |
| Address line 3 (ontional)          | <br> |
|                                    | <br> |
| Town or city                       |      |
| Postal code or zip code (optional) |      |
|                                    |      |
| Country                            |      |
|                                    | <br> |
| Continue                           |      |
| Cancel application                 |      |

Address – adres, np. ulica, nr domu/bloku, nr mieszkania.

Town or City – miasto.

Country – kraj.

Aby kontynuować, kliknij w Continue.

- 14. Do you have any other nationalities other than Poland? Czy masz jakieś inne narodowości poza Polską?
  - *Yes –* Tak *No –* Nie

| Do you have any other nationalities other than Poland? |
|--------------------------------------------------------|
| Include any nationalities you have had in the past.    |
| Ves Yes                                                |
| ○ No                                                   |
| Continue                                               |
| Cancel application                                     |

Aby kontynuować, kliknij w Continue.

15. Do you have a job – czy masz pracę?

| <i>Yes –</i> Tak |                                                                       |
|------------------|-----------------------------------------------------------------------|
| <i>No</i> – Nie  |                                                                       |
|                  | Do you have a job?                                                    |
|                  | This includes if you are self-employed                                |
|                  | Yes, I have a job                                                     |
|                  | Enteryourjob                                                          |
|                  | For example, teacher. If you have more than one job, list all of then |
|                  |                                                                       |
|                  | You have 1,000 characters remaining                                   |
|                  | No, I do not have a job                                               |
|                  | Continue                                                              |
|                  | Cancel application                                                    |

Aby kontynuować, kliknij w Continue.

- 16. Have you ever had a criminal conviction? Czy kiedykolwiek byłeś skazany za przestępstwo?
  - *Yes –* Tak *No –* Nie

# Have you ever had a criminal conviction?

Include convictions from any country.

You do not need to tell us about convictions for activities that are legal in the UK, for example trade union membership or same-sex relationships.

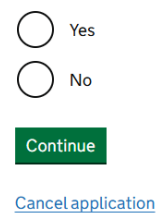

Aby kontynuować, kliknij w Continue.

17. Have you ever been involved in, or suspected of, any of the following? – Czy kiedykolwiek byłeś zaangażowany lub podejrzany o którekolwiek z poniższych?

*Yes –* Tak *No –* Nie

| Have you ever been involved in, or suspected of, any of the following?                                                                                                    |
|----------------------------------------------------------------------------------------------------|
| <ul> <li>war crimes, genocide or crimes against humanity</li> <li>terrorism including support for, or membership of, terrorist groups</li> <li>supporting extremist groups or</li> <li>expressing extremist views</li> </ul> |
| Yes No                                                                                                    |
| Continue                                                                                                    |
| Cancel application                                                                                                    |

Aby kontynuować, kliknij w Continue.

18. Check your answers for .... – Sprawdź swoje odpowiedzi dla (Twoje imię i nazwisko).

## Check your answers for

| Email                                                 | Change |
|-------------------------------------------------------|--------|
| Phone number                                          | Change |
| Home address                                          | Change |
| Other nationalities                                   | Change |
| dof                                                   | Change |
| Criminal convictions                                  | Change |
| Involvement in war<br>crimes, terrorism,<br>extremism | Change |
| Continue                                              |        |

Cancel application

Jeżeli akceptujesz, kliknij w Continue.

## 19. Declaration - Deklaracja.

## Declaration

By sending this application, you confirm that, to the best of your knowledge, the information you have given is correct.

If you have given any false information:

- your application can be refused
- you may be prosecuted
- you may be banned from the UK

If you are applying on behalf of someone else you must have confirmed with them that the application is complete and correct.

Continue to payment

#### **Cancel application**

By sending this application, you confirm that, to the best of your knowledge, the information you have given is correct. – Wysyłając to zgłoszenie, potwierdzasz, że według Twojej najlepszej wiedzy podane przez Ciebie informacje są poprawne.

*If you have given any false information:* – Jeżeli podałeś fałszywe informacje:

your application can be refused – Twój wniosek może zostać odrzucony,

you may be prosecuted – możesz zostać oskarżony,

you may be banned from the UK – możesz zostać wykluczony z Wielkiej Brytanii.

*If you are applying on behalf of someone else you must have confirmed with them that the application is complete and correct* – Jeśli składasz wniosek w imieniu innej osoby, musisz potwierdzić u niej, że wniosek jest kompletny i poprawny.

Continue to payment – Kontynuuj płatność.

Cancel application – Anuluj aplikację.

Jeżeli akceptujesz, kliknij w Continue to payment.

20. Which country are you applying from? – Z jakiego kraju ubiegasz się o wizę?

## Which country are you applying from?

This determines the currency that you will use to pay for your application.

| Continue          |           |  |  |
|-------------------|-----------|--|--|
| Cancel applicatio | <u>on</u> |  |  |

Po wprowadzeniu poprawnej informacji, kliknij w Continue.

21. Your payment – Twoja płatność.

# Your payment

| Because you are applying from Poland, you will need to pay for your application in euros (EUR). <u>Choose a different country</u> |  |  |  |
|----------------------------------------------------------------------------------------------------|--|--|--|
| Your application will cost 12.59 euros.                                                                                           |  |  |  |
| This includes fees for currency conversion.                                                                                       |  |  |  |
| Continue to payment on Worldpay                                                                                                   |  |  |  |
| Cancel application                                                                                                    |  |  |  |

Because you are applying from Poland, you will need to pay for your application in euros (EUR). Choose a different country – Ponieważ składasz wniosek z Polski, będziesz musiał zapłacić za wniosek w euro (EUR). Wybierz inny kraj.

Your application will cost 12.59 euros – Koszt złożenia wniosku wyniesie 12,59 euro.

*This includes fees for currency conversion* – Obejmuje to opłaty za wymianę walut.

*Continue to payment on Worldpay* – Kontynuuj płatność w Worldpay.

Cancel application – Anuluj aplikację.

Jeżeli chcesz kontynuować aplikację, wybierz Continue to payment on Worldpay.

22. Następnie zostaniesz przekierowany do opłacenia wniosku ETA.

| Order summary         Reference:       ETAWEB000001833029         Description:       UK ETA application         Amount (EUR):       €12.59         Express Checkout         Zaptać przez © Pay         Select payment method         Credit/Debit Cards         VISA       €)       €)       €)         Image: Select payment method       Image: Select payment method       Image: Select payment method | worldpay              |                                  |                                                                               |  |
|----------------------------------------------------------------------------------------------------|-----------------------|----------------------------------|-------------------------------------------------------------------------------|--|
| Reference:     ETAWEB000001833029       Description:     UK ETA application       Amount (EUR):     €12.59       Express Checkout       Zapłać przez C Pay       Select payment method       Credit/Debit Cards                                                                                                    | Order su              | mmary                            |                                                                               |  |
| Description:     UK ETA application       Amount (EUR):     €12.59       Express Checkout     Zapłać przez C Pay       Select payment method     Select payment method                                                                                                    | Reference:            | : E                              | TAWEB0000001833029                                                            |  |
| Amount (EUR):     €12.59       Express Checkout     Zapłać przez C Pay       Select payment method     Credit/Debit Cards                                                                                                    | Description           | <b>n:</b> U                      | K ETA application                                                             |  |
| Express Checkout<br>Zapłać przez © Pay<br>Select payment method<br>Credit/Debit Cards VISA () () () () () () () () () () () () ()                                                                                                    | Amount (E             | UR): €                           | 12.59                                                                         |  |
| Credit/Debit Cards                                                                                                    | Select payment method |                                  |                                                                               |  |
|                                                                                                    |                       | Credit/Debit Cards               |                                                                               |  |
| WeChat Pay                                                                                                    | Ø                     | WeChat Pay                       |                                                                               |  |
| Cancel When you submit your transaction for processing by Worldpay you confirm your acceptance of <u>Worldpay's privacy</u>                                                                                                    | Cancel<br>When you    | u submit your transaction for pr | ocessing by Worldpay you confirm your acceptance of <u>Worldpay's privacy</u> |  |

© 2025 Worldpay, LLC and its affiliates.